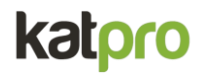

# SPSyncPro

**User Manual** 

#### Contents

| Introduction                    | 3  |
|---------------------------------|----|
| 1. Registering a New Account    | 3  |
| 2. Logging In                   | 5  |
| 3. Setting Up Your Organization | 5  |
| 4. Dashboard Overview           | 7  |
| 5. Viewing SharePoint Files     | 8  |
| 6. Viewing Azure Blob Files     | 8  |
| 7. Scheduling and Managing Jobs | 10 |
| Schedule List                   | 10 |
| Job List                        | 10 |
| 8. Running a Transfer Job       | 11 |
| 9. Logout                       | 12 |
|                                 |    |

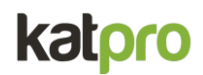

### Introduction

Welcome to SPSyncPro, your solution for seamlessly transferring data from SharePoint document libraries to Azure Blob Storage. This manual will guide you through the steps required to configure and operate SPSyncPro effectively.

## 1. Registering a New Account

To start using SPSyncPro, you need to create an account. Follow these steps to register:

- 1. Open the SPSyncPro application in your web browser.
- 2. Click on the Register button/link on the login page.
- 3. Fill in the registration form with the following details:
  - Username: Choose a unique username.
  - Email: Enter your email address.
  - Password: Create a strong password.
  - Confirm Password: Re-enter your password to confirm.
- 4. Click Register to create your account.

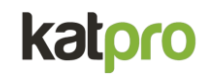

spsync pro

Register Login

| Register               |          |
|------------------------|----------|
| Username:              |          |
| Username               |          |
| Email:                 |          |
| Email                  |          |
| Password:              |          |
| Password               |          |
| Password confirmation: |          |
| Confirm Password       |          |
|                        | Register |

© 2024 - StorageSync

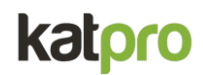

### 2. Logging In

- 1. Open the SPSyncPro application in your web browser.
- 2. Enter your username and password.
- 3. Click the Login button.

| Login    |       |  |
|----------|-------|--|
| Username |       |  |
| Username |       |  |
| Password |       |  |
| Password |       |  |
|          | Login |  |
|          |       |  |
|          |       |  |

## 3. Setting Up Your Organization

- 1. Navigate to the Settings section under ORGANIZATION.
- 2. Enter your organization details:
  - Organization Name: Name of your organization.
  - Tenant ID: Your Azure Tenant ID.
  - Client ID: Your Azure Client ID.
  - Client Secret: Your Azure Client Secret.
- 3. Click Save Changes.
- 4. Then Click on Authorize button.

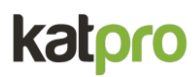

This will create a notification in the Microsoft account for the organization admin to authorise the app. Approve the app from the account to complete the authorization.

| SDS/NC<br>pro               |                                      |                       |           | admin48   | Logout |
|-----------------------------|--------------------------------------|-----------------------|-----------|-----------|--------|
| GENERAL                     |                                      |                       |           |           |        |
| Dashboard                   | Organization Setting                 | S                     |           |           |        |
| MANAGE                      | Enter your application settings belo | DW                    | Dashboard | Authorize | •      |
| Sharepoint Files            |                                      |                       |           |           |        |
| Schedule List               | (                                    | Organization Settings |           |           |        |
| Job List                    |                                      |                       |           |           |        |
| TRANSFER                    |                                      |                       |           |           |        |
| Sharepoint to Azure<br>Blob | Т                                    | enant ID              |           |           |        |
| ORGANIZATION                |                                      | Tenant ID             |           |           |        |
| Settings                    | c                                    | Client ID             |           |           |        |
|                             |                                      | Client ID             |           |           |        |
|                             | c                                    | Dient Secret          |           |           |        |
|                             |                                      | Client Secret         |           |           |        |
|                             |                                      | Save Changes          |           |           |        |
|                             |                                      |                       |           |           |        |
|                             |                                      |                       |           |           |        |
|                             |                                      |                       |           |           |        |
|                             |                                      |                       |           |           |        |

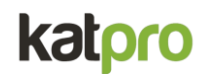

## 4. Dashboard Overview

The dashboard provides a quick overview of your SharePoint and Azure Blob files, as well as the status of your transfer jobs.

- Scheduled Jobs: Number of jobs scheduled to run.
- Transfer Jobs: Number of transfer jobs.
- Successful Jobs: Number of successfully completed jobs.
- Failed Jobs: Number of failed jobs.
- SharePoint Files: Number of files in SharePoint.
- Azure Blob Files: Number of files in Azure Blob Storage.
- Sites: Number of SharePoint sites.
- Drives: Number of drives in SharePoint.

|                   |                                                                                |                                                                                                    |                                                                                                    |                                                                                                    | admin48                                                                                                    | Logout                                                                                                    |
|-------------------|--------------------------------------------------------------------------------|----------------------------------------------------------------------------------------------------|----------------------------------------------------------------------------------------------------|----------------------------------------------------------------------------------------------------|----------------------------------------------------------------------------------------------------|----------------------------------------------------------------------------------------------------|
|                   |                                                                                |                                                                                                    |                                                                                                    |                                                                                                    |                                                                                                    |                                                                                                    |
| Dashboard         | k                                                                              |                                                                                                    |                                                                                                    | Bac                                                                                                    | ckup to Azure Blob                                                                                                    |                                                                                                    |
| Overview of Share | epoint - Storage                                                               |                                                                                                    |                                                                                                    | Bat                                                                                                    |                                                                                                    |                                                                                                    |
|                   |                                                                                |                                                                                                    |                                                                                                    |                                                                                                    |                                                                                                    |                                                                                                    |
| Scheduled Jobs    | Transfer Jobs                                                                  | Successful Jobs                                                                                                    | Failed Jobs                                                                                                    | Sites                                                                                                    | Drives                                                                                                    |                                                                                                    |
| 0                 | 2                                                                              | 0                                                                                                    | 2                                                                                                    | 1                                                                                                    | 4                                                                                                    |                                                                                                    |
|                   |                                                                                |                                                                                                    |                                                                                                    |                                                                                                    |                                                                                                    |                                                                                                    |
| Sharepoint Files  | Azure Blob Files                                                               |                                                                                                    |                                                                                                    |                                                                                                    |                                                                                                    |                                                                                                    |
| 8                 | 7                                                                              |                                                                                                    |                                                                                                    |                                                                                                    |                                                                                                    |                                                                                                    |
|                   |                                                                                |                                                                                                    |                                                                                                    |                                                                                                    |                                                                                                    |                                                                                                    |
|                   |                                                                                |                                                                                                    |                                                                                                    |                                                                                                    |                                                                                                    |                                                                                                    |
|                   |                                                                                |                                                                                                    |                                                                                                    |                                                                                                    |                                                                                                    |                                                                                                    |
|                   |                                                                                |                                                                                                    |                                                                                                    |                                                                                                    |                                                                                                    |                                                                                                    |
|                   |                                                                                |                                                                                                    |                                                                                                    |                                                                                                    |                                                                                                    |                                                                                                    |
|                   |                                                                                |                                                                                                    |                                                                                                    |                                                                                                    |                                                                                                    |                                                                                                    |
|                   | Dashboard<br>Overview of Share<br>Scheduled Jobs<br>0<br>Sharepoint Files<br>8 | Dashboard      Overview of Sharepoint - Storage      Scheduled Jobs      0      Transfer Jobs      2      Sharepoint Files      8 | Dashboard      Overview of Sharepoint - Storage      Scheduled Jobs    Transfer Jobs    Successful Jobs    0      0    2    0    0      Sharepoint Files    Azure Blob Files    0      7    7    1    1 | Dashboard      Overview of Sharepoint - Storage      Scheduled Jobs    Transfer Jobs      0    2      2    0      Sharepoint Files    Azure Blob Files      7 | Dashboard    Overview of Sharepoint - Storage      Scheduled Jobs    Transfer Jobs    Successful Jobs    Failed Jobs    Sites    1      Scheduled Jobs    2    0    2    1    1      Sharepoint Files    Azure Blob Files    7    1    1 | Dashboard    Backup to Azure Blob      Overview of Sharepoint - Storage    Successful Jobs    Failed Jobs    Sites    Drives      0    2    0    2    1    4      Sharepoint Files    7    7    1    4 |

## 5. Viewing SharePoint Files

- 1. Click on SharePoint Files under MANAGE.
- 2. This section displays a list of your SharePoint files.

| spsync<br>pro               |             |                                                          |          |                   |               | ;                  | admin48 | Logout |
|-----------------------------|-------------|----------------------------------------------------------|----------|-------------------|---------------|--------------------|---------|--------|
| GENERAL                     |             |                                                          |          |                   |               |                    |         |        |
| Dashboard                   | Share       | enoint Files                                             |          |                   |               |                    |         |        |
| MANAGE                      | List of all |                                                          |          |                   |               |                    |         |        |
| Sharepoint Files            | LIST OF AI  | Sharepoint Files                                         |          |                   |               |                    |         |        |
| Azure Blob Files            |             |                                                          |          |                   |               |                    |         |        |
| Schedule List               | ID          | Site                                                     | Drive    | File              | Created       | Modified           | Backup  |        |
| Job List                    | 222276      | https://katpro.sharepoint.com/sites/Product_SP2AzureBlob | Invoices | Video             | May 9,        | May 9,             | True    |        |
| TRANSFER                    |             |                                                          |          | Project/Video     | 2024,         | 2024,              |         |        |
| Sharepoint to Azure<br>Blob |             |                                                          |          | Project.clipcnamp | 7:19<br>a.m.  | 7:19 a.m.          |         |        |
| ORGANIZATION                | 222277      | https://katpro.sharepoint.com/sites/Product_SP2AzureBlob | Invoices | Document.docx     | April 30,     | April 30,          | True    |        |
| Settings                    |             |                                                          |          |                   | 2024,<br>5:58 | 2024,<br>5:59 a.m. |         |        |
|                             |             |                                                          |          |                   | a.m.          |                    |         |        |
|                             | 222278      | https://katpro.sharepoint.com/sites/Product_SP2AzureBlob | Invoices | Document1.docx    | April 30,     | April 30,          | False   |        |
|                             |             |                                                          |          |                   | 2024,<br>7:06 | 2024,<br>7:07 a.m. |         |        |
|                             |             |                                                          |          |                   | a.m.          |                    |         |        |
|                             | 222279      | https://katpro.sharepoint.com/sites/Product_SP2AzureBlob | Invoices | Drawing QA        | April 25,     | April 25,          | True    |        |
|                             |             |                                                          |          | thurday.vsdx      | 2024,<br>7:11 | 2024,<br>7:12 a.m. |         |        |
|                             |             |                                                          |          |                   | a.m.          |                    |         |        |

- 6. Viewing Azure Blob Files
  - 1. Click on Azure Blob Files under MANAGE.
  - 2. This section displays a list of your Azure Blob files.

admin48 Logout

#### CENERAL Dashboard MANAGE Sharepoint Files Azure Blob Files Schedule List Job List TRANSFER Sharepoint to Azure Blob ORGANIZATION Settings

#### **Azure Blob Files**

List of all Azure Blob Files

| 10     | 51-                                               | Outtainer                                                                               | Transformed At             | Our shad (in                 | Undeted (in                  |
|--------|---------------------------------------------------|-----------------------------------------------------------------------------------------|----------------------------|------------------------------|------------------------------|
| U      | File                                              | Container                                                                               | Transferred At             | sharepoint)                  | sharepoint)                  |
| 175542 | Invoices/Video Project/Video<br>Project.clipchamp | httpskatprosharepointcomsitesproductsp2azureblob                                        | May 16, 2024,<br>9:15 a.m. | May 9, 2024,<br>7:19 a.m.    | May 9, 2024,<br>7:19 a.m.    |
| 175543 | Invoices/Document.docx                            | httpskatprosharepointcomsitesproductsp2azureblob                                        | May 16, 2024,<br>9:15 a.m. | April 30, 2024,<br>5:58 a.m. | April 30, 2024,<br>5:59 a.m. |
| 175544 | Invoices/Drawing QA<br>thurday.vsdx               | $\label{eq:httpskatprosharepoint} httpskatprosharepointcomsites product sp2 azure blob$ | May 16, 2024,<br>9:15 a.m. | April 25, 2024,<br>7:11 a.m. | April 25, 2024,<br>7:12 a.m. |
| 175545 | Invoices/new lib doc.docx                         | httpskatprosharepointcomsitesproductsp2azureblob                                        | May 16, 2024,<br>9:15 a.m. | April 8, 2024,<br>4:46 p.m.  | April 11, 2024,<br>5:37 a.m. |
| 175546 | Invoices/QA 001.pptx                              | httpskatprosharepointcomsitesproductsp2azureblob                                        | May 16, 2024,<br>9:15 a.m. | April 24, 2024,<br>8:13 a.m. | April 24, 2024,<br>8:13 a.m. |
| 175547 | Invoices/Ram Test Data.docx                       | httpskatprosharepointcomsitesproductsp2azureblob                                        | May 16, 2024,<br>9:15 a.m. | May 9, 2024,<br>7:20 a.m.    | May 9, 2024,<br>7:20 a.m.    |
| 175548 | Invoices/test.txt                                 | httpskatprosharepointcomsitesproductsp2azureblob                                        | May 16, 2024,<br>9:15 a.m. | April 11, 2024,<br>5:38 a.m. | April 11, 2024,<br>5:38 a.m. |

## 7. Scheduling and Managing Jobs

#### Schedule List

- 1. Click on Schedule List under MANAGE to view all scheduled jobs.
- 2. You can see details like job ID, user, configuration, trigger type, status, start time, success, skipped, and failed counts.

#### Job List

- 1. Click on Job List under MANAGE to view all transfer jobs.
- 2. Like the schedule list, it displays detailed information about each job.

| pro               |      |              |                                                           |         |           |              |         |         | а      | ıdmin48 |
|-------------------|------|--------------|-----------------------------------------------------------|---------|-----------|--------------|---------|---------|--------|---------|
| RAL               |      |              |                                                           |         |           |              |         |         |        |         |
| hboard            | Tr   | ansfor       | Jobs                                                      |         |           |              |         |         |        |         |
| AGE               | Liet |              |                                                           |         |           |              |         |         |        | Add Jo  |
| arepoint Files    | LIST | or all trans | SIEF JODS                                                 |         |           |              |         |         |        |         |
| ure Blob Files    |      |              |                                                           |         |           |              |         |         |        |         |
| chedule List      | ID   | User         | Configuration                                             | Trigger | Status    | Start        | Success | Skipped | Failed | Actions |
| DD List           |      |              |                                                           | туре    |           | 1 mile       | 7       | 0       |        |         |
| ISFER             | 63   | admin48      | nttps://katpro.sharepoint.com/sites/Product_SP2AzureBiob/ | MANUAL  | COMPLETED | May<br>16,   | 1       | 0       | 1      | Actions |
| arepoint to Azure |      |              |                                                           |         |           | 2024,        |         |         |        |         |
| ANIZATION         |      |              |                                                           |         |           | 9:15<br>a.m. |         |         |        |         |
| ttings            | 60   | admin48      | https://katpro.sharepoint.com/sites/Product_SP2AzureBlob/ | MANUAL  | COMPLETED | May          | 0       | 0       | 0      | Actions |
|                   |      |              |                                                           |         |           | 16,<br>2024  |         |         |        |         |
|                   |      |              |                                                           |         |           | 5:01         |         |         |        |         |
|                   |      |              |                                                           |         |           | a.m.         |         |         |        |         |

## 8. Running a Transfer Job

- 1. Navigate to SharePoint to Azure Blob under TRANSFER.
- 2. Fill in the SharePoint Configuration:
  - Site URL: URL of the SharePoint site.
  - Azure Blob Connection String: Connection string for your Azure Blob Storage.
  - Document Libraries: Specify document libraries (leave blank for all).
    Multiple document libraries can be specified separated by a comma.
  - Path: Specify the path within the sharepoint library.
  - Minimum File Size: Minimum size of files to transfer.
  - Maximum File Size: Maximum size of files to transfer.
  - Created Before: Only transfer files created before a specific date.
  - Updated Before: Only transfer files updated before a specific date.
  - Force Overwrite: Check to overwrite existing files.
- 3. Fill in the Schedule Configuration: (Fill this portion only if you want to schedule the transfer for a particular time or frequency)
  - Start At: Specify the start time (leave blank to start immediately).
  - Schedule Frequency: Set how often the job should run.
  - Frequency Type: Select the type of frequency (e.g., daily, weekly).
- 4. Click Run Transfer to start the job.

Transfer

| chedule List             | Sharonaint Configuration                                              | Schodulo Configuration                 |
|--------------------------|-----------------------------------------------------------------------|----------------------------------------|
| ANSFER                   | Sharepoint Configuration<br>Sharepoint site configuration to transfer | Schedule or leave blank to run now     |
| Sharepoint to Azure Blob | Site URL:                                                             | Start At ( leave blank to start now ): |
| GANIZATION               |                                                                       | dd-mm-yyyy: 🗷                          |
| Settings                 | Azure Blob Connection String:                                         | Schedule Frequency:                    |
|                          | Azure Blob Connection String                                          |                                        |
|                          | Document Libraries (blank for all):                                   | Frequency Type:                        |
|                          | an Shared Decuments Jourises                                          | Select Frequency 🗸                     |
|                          |                                                                       |                                        |
|                          |                                                                       |                                        |
|                          | D-th-                                                                 | 6                                      |
|                          | Path:                                                                 |                                        |
|                          | Archive/2021/Jan                                                      |                                        |
|                          | Minimum Hie Size (in Kb):                                             |                                        |
|                          |                                                                       |                                        |
|                          | Maximum File Size (in kb):                                            |                                        |
|                          |                                                                       |                                        |
|                          | Created Before:                                                       |                                        |
|                          | dd-mm-yyyy (D)                                                        |                                        |
|                          | Updated Betore:                                                       |                                        |
|                          | Gu-mm-yyyy w                                                          |                                        |
|                          |                                                                       |                                        |

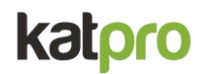

## 9. Logout

1. Click on the Logout button at the top right corner of the page to log out of SPSyncPro.

Thank you for using SPSyncPro. If you need further assistance, please contact our support team (<u>support@katprotech.com</u>).